## 1. Kreiranje pojedinačnog naloga za plaćanje iz Knjige primljenih računa

Kada se popuni prva maska s osnovnim podacima o stranci i računu, u donjem dijelu prozora aktivira se ikona Pošalji u platni promet. Dakle, nalog za plaćanje može se poslati u Modul platnog prometa prije knjiženja poreza i slanja u glavnu knjigu.

| Protei it hrige polite<br>Stranka<br>POV ID<br>Adrese<br>Broj eRačuna<br>Broj eRačuna<br>Broj eRač | imijeni računi 2024/U<br>Status © Uprioremi | IRA - 92<br>Nalos za plači | anie 🔍 Nie pripremlien  |     | Obroci 🔍 Nisu napr             | avlieni            | 2 <b>b</b>                                                                                                    | * 6    |
|----------------------------------------------------------------------------------------------------|---------------------------------------------|----------------------------|-------------------------|-----|--------------------------------|--------------------|----------------------------------------------------------------------------------------------------|--------|
| Stranka<br>Stranka<br>PO1 1D<br>Adress<br>Broj eta June<br>Dotam porteki z<br>Datam porteki z<br>Datam dospieće 72.05.2024 • Broj dana za plaćanje O<br>Datam dospieće 72.05.2024 • Broj dana za plaćanje O<br>Datam dospieće 72.05.2024 • Broj dana za plaćanje O<br>Datam dospieće 72.05.2024 • Broj dana za plaćanje O<br>Datam dospieće 72.05.2024 • Broj dana za plaćanje O<br>Datam dospieće 72.05.2024 • Broj dana za plaćanje O<br>Datam dospieće 72.05.2024 • Broj dana za plaćanje O<br>Datam dospieće 72.05.2024 • C<br>Pozov na br. HR • 000 • 4545<br>Sifra namjere SUPP - Plaćanje dobavljaću<br>Pozov na br. HR • 000 • 4545<br>Dotam plaćanja<br>Plaćeni znos<br>Dotam plaćanja<br>Plaćeni znos<br>Dotam plaćanja<br>Plaćeni znos<br>Dotam plaćanja<br>Dotam plaćanja<br>Potoki<br>Napomena<br>Dotam plaćanja<br>Potoki<br>Napomena                                                                                                    | Prenesi iz knjige pošte                     |                            |                         |     |                                |                    | @ Sive por                                                                                                    | ernice |
| Stanka<br>PO Y ID<br>Adress<br>PO Y ID<br>Adress<br>Orignahi br.<br>Poweß s dok. nabave<br>Dotum printika<br>27.05.2024 • Broj dana za plaćanje @<br>Datum račura<br>27.05.2024 • Broj dana za plaćanje @<br>Datum dospieća<br>27.05.2024 • Broj dana za plaćanje @<br>Datum sporuke<br>27.05.2024 • Broj dana za plaćanje @<br>Datum sporuke<br>27.05.2024 • Broj dana za plaćanje @<br>Datum sporuke<br>27.05.2024 • Broj dana za plaćanje @<br>Datum sporuke<br>27.05.2024 • Broj dana za plaćanje @<br>Datum sporuke<br>27.05.2024 • Detalji plaćanja<br>Popust za prijevremeno plaćanje<br>Napomena<br>Datum plaćanja<br>Plaćeni iznos<br>Plaćeni iznos<br>Datum plaćanja<br>Plaćeni iznos<br>Datum plaćanja<br>Plaćeni iznos<br>Datum plaćanja<br>Plaćeni iznos<br>Datum plaćanja<br>Plaćeni iznos<br>Datum plaćanja<br>Datum plaćanja<br>Datum plać                                                       | Stranka                                     |                            |                         |     |                                |                    |                                                                                                    |        |
| POV ID Image: Biologic is also in 2024   Adresa SWIFT/BIC     Broj eRaôuna   Orignahi br.   6545   Poveð s dók. nabave   Datum printika   27.05.2024   Broj dana za plaćanje 0   Broj dana za plaćanje 0   Broj dana za plaćanje 0   Potur na br.   RI   00   4545   Potur na br.   Siffa nanjtene   Siffa nanjtene   Datum plaćanja   Potur na br.   Broj dana za plaćanje 0   Broj dana za plaćanje 0   Datum dopijeća   Zr.05.2024   Broj dana za plaćanje 0   Datum dopijeća   Broj dana za plaćanje 0   Datum dopijeća   Broj dana za plaćanje 0   Datum dopijeća   Datum dopijeća   Datum dopijeća   Datum dopijećanja   Datum plaćanja   Datum plaćanja   Datum dopijećanja   Datum dopijećanja   Datum dopijećanja                                                                                                    | Stranka                                     | AND D NOT THE OWNER.       | P P                     | 00  | Opis IBAN-a                    | Street, so at some | 1.0                                                                                                    | •      |
| Adresa     SWIFT/BEC       Osnovni podaci računa     Broj eRađuna       Broj eRađuna     Imos       Originalni br.     4545       Poveži s dok. nabave     Opdumenti nabave       Datum primitka     27.05.2024       Broj dana za plaćanje     Imos       Datum isporuke     27.05.2024       Broj dana za plaćanje     Datum tečaja       27.05.2024     Broj dana za plaćanje       Potiv na br.     FR       Stiffa nanjene     SUPP - Plaćanje dobavljaću         Plaćanja     Imos         Plaćanja     Imos         Plaćeni imos     0.00            Plaćeno     Napomenia          Plaćeno                Plaćeni imos             Plaćeno             Plaćeni imos          Plaćeni imos             Plaćeni imos             Plaćeno                Plaćeni imos                                                                                                    | PDV ID                                      | -                          | 💽 yes 📀 18.01.20        | 024 | IBAN                           | In the memory      | and the second second s |        |
| Osnovni podaci računa         Broj eRačuna         Originahi br.         Vala         Povež s dok. nabove         Datum primitka         27.05.2024         Broj dana za plaćanje 0         Broj dana za plaćanje 0         Broj dana za plaćanje 0         Datum računa         27.05.2024         Broj dana za plaćanje 0         Broj dana za plaćanje 0         Broj dana za plaćanje 0         Broj dana za plaćanje 0         Broj dana za plaćanje 0         Pozur na br.         Pozv na br.         Pozv na br.         Plaćeni izmos         0.00         Datum plaćanja         Objeci         Plaćeni izmos         0.00         Obroq         Pozov na br.         Plaćeni izmos         0.00         Obroq         Datum plaćanja         Obroq         Datum plaćanja         Obroq         Datum plaćanja         Obroq         Datum plaćanja         Obroq         Datum plaćanja         Obroq         Dorop         Obroq <td>Adresa</td> <td>200.227</td> <td></td> <td></td> <td>SWIFT/BIC</td> <td>(Million 1)</td> <td></td> <td></td>                                                                                                    | Adresa                                      | 200.227                    |                         |     | SWIFT/BIC                      | (Million 1)        |                                                                                                    |        |
| Broj eRačuna<br>Originahi br. 4545<br>Povež s dok. nabave<br>Datum primitka<br>27.05.2024<br>Datum računa<br>27.05.2024<br>Datum sporuke<br>27.05.2024<br>Proj dana za plaćanje<br>Datum sporuke<br>27.05.2024<br>Proj dana za plaćanje<br>Broj dana za plaćanje<br>Broj dana za plaćanje<br>Broj dana za plaćanje<br>Broj dana za plaćanje<br>Broj dana za plaćanje<br>Broj dana za plaćanje<br>Datum sporuke<br>27.05.2024<br>Popust za prijevremeno plaćanje<br>Neto rok plaćanja<br>Plaćeni izmos<br>Plaćeni<br>Plaćeni<br>Datum plaćanja<br>Plaćeni izmos<br>Dotoq<br>Dotoq<br>Dotoq<br>Dotoq<br>Dotoq<br>Detalji plaćanja                                                                                                    | Osnovni podaci računa                       |                            |                         |     |                                |                    |                                                                                                    |        |
| Originalni br.       4545       VAL       978 - Euro       Ø         Poveži s dok. nabave       Dokumenti nabave       Upiši zavišne troškovej       Iznos u domaćoj valuti       1000,00         Datum primitka       27.05.2024       Broj dana za plaćanje 0       Broj dana za plaćanje 0       Detum tečaja       1,000000         Datum sporuke       27.05.2024       Broj dana za plaćanje 0       Broj dana za plaćanje 0       Detum tečaja       1,000000         Datum dospijeća       27.05.2024       Broj dana za plaćanje 0       Broj dana za plaćanje 0       Neto rok plaćanja       •         Poziv na br.       HR • 00       4545       Broj dana za plaćanje 0       Neto rok plaćanja       •         Plaćanja       UP - Plaćanje dobavljaču       Ø       Neto rok plaćanja       •       •         Plaćeno       Obrocj       Obrocj       Detalji plaćanja       •       •       Detalji plaćanja         Privici        0,00       Obrocj       Obrocj       Detalji plaćanja       •       Detalji plaćanja         Privici         0,00       Obrocj       Detalji plaćanja       •       •         Plaćeni iznos       0,00       Obrocj       Detalji plaćanja       •       •       •       • <t< td=""><td>Broj eRaĉuna</td><td></td><td></td><td></td><td>Iznos</td><td>100,00</td><td></td><td></td></t<>                                                                                                    | Broj eRaĉuna                                |                            |                         |     | Iznos                          | 100,00             |                                                                                                    |        |
| Poveži s dok. nabave       Dokumenti nabave       Upiši zovišne troškove         Datum primitka       27.05.2024       •         Datum računa       27.05.2024       •         Datum sporuke       27.05.2024       •         Datum dospijeća       27.05.2024       •         Datum dospijeća       27.05.2024       •         Datum dospijeća       27.05.2024       •         Datum dospijeća       27.05.2024       •         Poziv na br.       HR       •         Poziv na br.       HR       •         Poziv na br.       HR       •         Od 4545       •       •         Šifra nanjene       SUPP - Plaćanje dobavljaću       •         Plaćanja       •       •         Datum plaćanja       •       •         Plaćeni iznos       •       •         Obrocj       •       •         Privici       *       •       •         Rapomene       •       •       •         Datum plaćanja       •       •       •         Plaćeni iznos       •       •       •         Obrocj       •       •       •         Datum plaćanja                                                                                                    | Originalni br.                              | 4545                       |                         |     | VAL                            | 978 - Euro 🔎       |                                                                                                    |        |
| Datum primitika 27.05.2024   Datum računa 27.05.2024   Datum sporuke 27.05.2024   Datum dospijeća 27.05.2024   Pojušan za plaćanje 0   Broj dana za plaćanje 0   Popust za prijevremeno plaćanje 0,00 %   Neto rok plaćanja •   Plaćanja   Plaćanja •   Datum plaćanja •   Plaćeno   Datum plaćanja •   Datum plaćanja •   Plaćeni iznos   Obrod •   Privici Rapomene Datum dospijača Datum plaćanja   Plaćeni iznos 0,00   Obrod   Datum dospijača                                                                                                    | Poveži s dok. nabave                        | Qokumenti nabave           | Upiši zavisne troški    | gvo | Iznos u domaćoj valuti         | 100,00             |                                                                                                    |        |
| Datum računa 27.05.2024 • Broj dana za plaćanje 0 Popust za prijevremeno plaćanje 0,00 % Broj dana za plaćanje 0 Popust za prijevremeno plaćanja 0,00 % Neto rok plaćanja • Popust za prijevremeno plaćanja • Popust za prijevremeno plaćanja • Popu                                                                                                    | Datum primitka                              | 27.05.2024 •               | Broj dana za plaćanje   | 0   | Datum tečaja                   | 27.05.2024 -       |                                                                                                    |        |
| Detum isporuke 27.05.2024  Proj dana za plaćanje  Popust za prijevremeno plaćanje  O,00 % Neto rok plaćanja Poziv na br, HR  O0 4545 Sifra namjene SUPP - Plaćanje dobavljaću Plaćanja Plaćanja Plaćeno Detum plaćanja Plaćeno Detum plaćanja Obroc Dotoc Detalji plaćanja Detalji plaćanja Detalji plaćanja Detalji plaćanja Detalji plaćanja Detalji plaćanja Detalji plaćanja Detalji plaćanja Detalji plaćanja                                                                                                    | Datum računa                                | 27.05.2024 -               | Broj dana za plaćanje 🛛 | 0   | Tečaj                          | 1,000000           |                                                                                                    |        |
| Datum dospijeća 27.05.2024   Poziv na br, HR   O0 4545 Sifta namjene SUPP - Plaćanje dobavljaću  Plaćanja Plaćanja Plaćanja Plaćeno Datum plaćanja Plaćeno Datum plaćanja Obroc Dotroc Dotroc Detalji plaćanja Privkci Rapomene Dotumete Dotumetee Dotumetee Dotumetee Dotumetee Dotumetee                                                                                                    | Datum isporuke                              | 27.05.2024 •               | Broj dana za plaćanje   | 0 P | opust za prijevremeno plaćanje | 0,00 %             |                                                                                                    |        |
| Poziv na br. HR  00 4545 Sifia namjene SUPP - Plaćanje dobavljaću Plaćanja Plaćanja Plaćeno Datum plaćanja Plaćeno Datum plaćeno Datum plaćeno Datum plaćeno Datum plaćeno Datum plaćeno Datum plaćeno Datum plaćeno Plaćeno Datum plaćeno Datum plaćeno Datum                                                                                                    | Datum dospijeća                             | 27.05.2024 •               |                         | 2   | Neto rok plaćanja              | •                  |                                                                                                    |        |
| Šifra namjene     SUPP - Plaćanje dobavljaću       Analitika       Plaćanja       Datum plaćanja       Plaćeni iznos       0,00       Obrocj       Datum plaćanja       Plaćeni iznos       Datum plaćanja       Privlici       Rapomene       Dibilanje dobavljača                                                                                                    | Poziv na br.                                | HR • 00 4545               |                         |     |                                | 11                 |                                                                                                    |        |
| Analitika Plaćanja Datum plaćanja Plaćeni iznos Datum plaćanja Plaćeni iznos Dotroq Detalj plaćanja Privici Rapomene Dotbijanje dobavljača                                                                                                    | Šifra namjene                               | SUPP - Plaćanje dobavljaću | 1                       | P   |                                |                    |                                                                                                    |        |
| Plaćanja Datum plaćanja Plaćeno Napomena Plaćeni iznos Obroci Detalji plaćanja Privici Rapomene Datum plaćanja Detalji plaćanja Detalji plaćanja Detalji plaćanja Detalji plaćanja Detalji plaćanja                                                                                                    | Analitika                                   |                            |                         |     |                                |                    |                                                                                                    | ×      |
| Plaćeni     Napomena       Datum plaćanja     •       Plaćeni iznos     0,00       Obroci     Detalji plaćanja                                                                                                    | Maćanja                                     |                            |                         |     |                                |                    |                                                                                                    | *      |
| Datum plaćanja  Plaćeni iznos 0,00 Obroci Detalji plaćanja Privici Rapomene Datum plaćanja Detalji plaćanja Detalji plaćanja                                                                                                    |                                             | Plaćeno                    |                         | Naj | oomena                         |                    |                                                                                                    |        |
| Plaćeni iznos 0,00 Obroci<br>Detalji plaćanja Detalji plaćanja Privici Itapomene Dibijanje dobavljača                                                                                                    | Datum plaćanja                              |                            |                         |     |                                |                    |                                                                                                    |        |
| Detaij plaćanja Privici Napomene Oblijanje dobavljača                                                                                                    | Plaćeni iznos                               | 0,00                       | Obroci                  |     |                                |                    |                                                                                                    | _      |
| Privici<br>Napomene<br>Odbijanje dobavljača                                                                                                    |                                             | D                          |                         |     |                                |                    | Detalji plaćanja                                                                                                    |        |
| Napomene<br>Jabilanie dobavliača                                                                                                    | Privici                                     |                            |                         |     |                                |                    |                                                                                                    | ×      |
| Ddbilanie dobavliača                                                                                                    | lapomene                                    |                            |                         |     |                                |                    |                                                                                                    | 3      |
|                                                                                                    | Odbijanje dobavljača                        |                            |                         |     |                                |                    |                                                                                                    | 3      |

Klikom na ikonu Pošalji u platni promet, otvara se prozor Naloga za plaćanje. Iz unesenih podataka automatski se u gornjem dijelu popune se podaci o Platitelju, a u sredini prozora podaci o Primatelju.

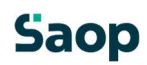

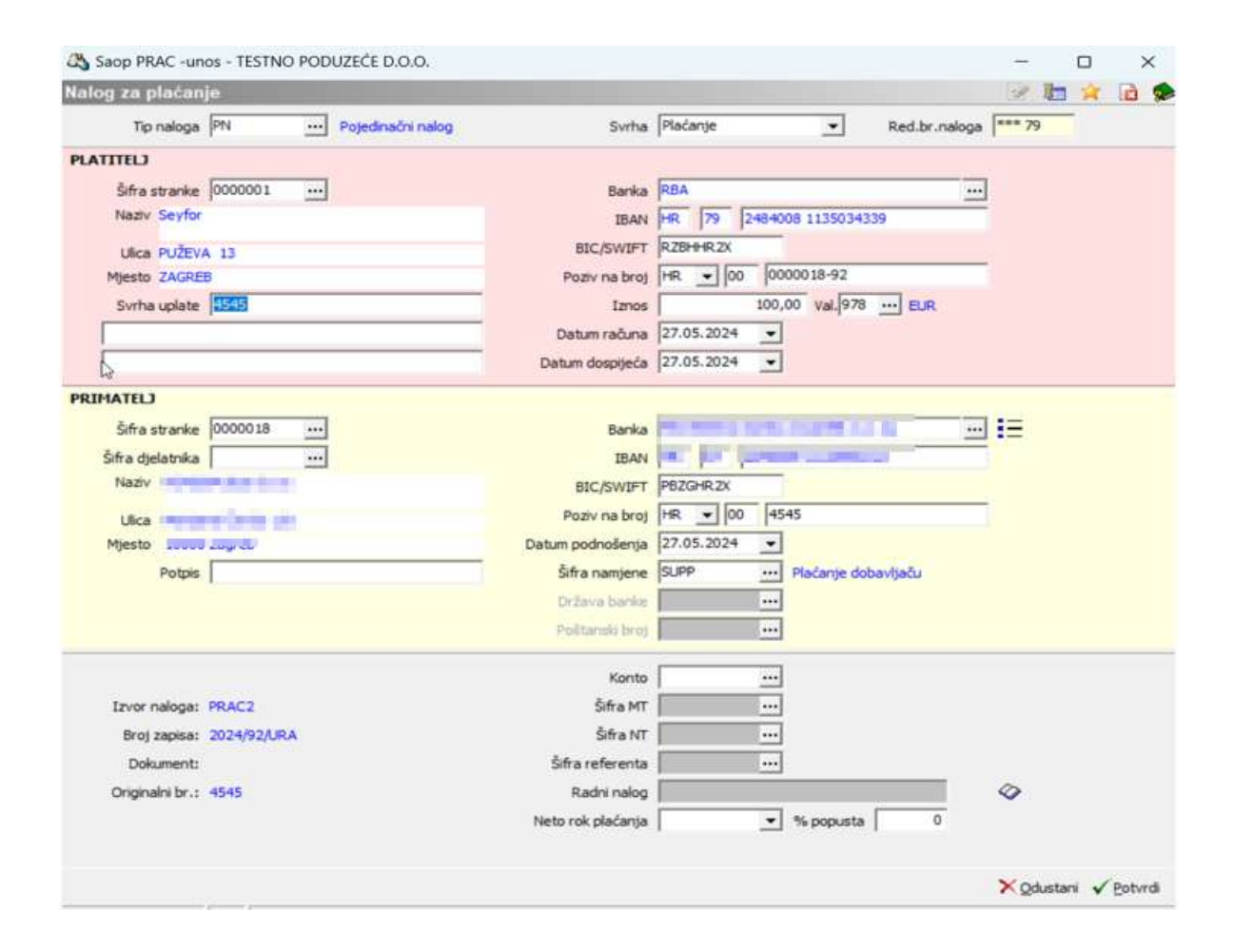

## Saop

Klikom na Potvrdi, nalog za plaćanje poslan je u Modul platnog prometa i ikona Pošalji u platni promet promijeni se u Otvori platni promet.

| rimljeni računi 2024/U | IKA - 92                                                                                                    |                                     |                                 |                              | 2 🗓 🛪 🖻          |
|------------------------|----------------------------------------------------------------------------------------------------|-------------------------------------|---------------------------------|------------------------------|------------------|
| Status   U pripremi    | Nalog za plać                                                                                                   | anje 🔍 Pripremljeno                 | Obroci 🐵 Nisu napr              | avljeni                      |                  |
| Preges iz knjige pošte |                                                                                                    |                                     |                                 |                              | @ Sve povernce   |
| Stranka                |                                                                                                    |                                     |                                 |                              |                  |
| Stranka                | Street, and a discovery                                                                                         | 3.0. PO                             | Opis IBAN-a                     | transfer some infatt on in   |                  |
| PDV ID                 | and the second second second                                                                                    | 🔄 yes 🥝 18.01.2024                  | IBAN                            | AN AN ADDRESS AND ADDRESS OF |                  |
| Adresa                 | The second second second second second second second second second second second second second second second se |                                     | SWIFT/BIC                       | (Mesonia)                    |                  |
| Osnovni podaci računa  |                                                                                                    |                                     |                                 |                              |                  |
| Broj eRačuna           | [                                                                                                    | 1                                   | Iznos                           | 100,00                       |                  |
| Originalni br.         | 4545                                                                                                    |                                     | VAL                             | 978 - Euro 🔎                 |                  |
| Poveži s dok. nabave   | Dokumenti nabave                                                                                                | Upiši zavisne troškove              | Iznos u domaćoj valuti          | 100,00                       |                  |
| Datum primitika        | 27.05.2024 +                                                                                                    | Broj dana za plaćanje 0             | Datum tečaja                    | 27.05.2024 -                 |                  |
| Datum računa           | 27.05.2024 •                                                                                                    | Broj dana za plaćanje 0             | Tečaj                           | 1,000000                     |                  |
| Datum isporuke         | 27.05.2024 •                                                                                                    | Broj dana za plaćanje 0             | Popust za prijevremeno plaćanje | 0,00 %                       |                  |
| Datum dospijeća        | 27.05.2024 -                                                                                                    | and the second second second second | Neto rok plaćanja               | w                            |                  |
| Poziv na br.           | HR ~ 00 4545                                                                                                    |                                     |                                 |                              |                  |
| Ŝifra namjene          | SUPP - Plaćanje dobavljaču                                                                                      | ۾ ۽                                 |                                 |                              |                  |
| Analitika              |                                                                                                    |                                     |                                 |                              | ;                |
| laćanja                |                                                                                                    |                                     |                                 |                              |                  |
|                        | 🔲 Plaćeno                                                                                                    |                                     | Napomena                        |                              |                  |
| Datum plaćanja         |                                                                                                    |                                     |                                 |                              |                  |
| Plaćeni iznos          | 0,00                                                                                                    | Obroci                              |                                 |                              |                  |
|                        | D                                                                                                    |                                     |                                 |                              | Detalji plaćanja |
| rivici                 |                                                                                                    |                                     |                                 |                              |                  |
| lapomene               |                                                                                                    | Ň                                   |                                 |                              |                  |
| Odbijanje dobavljača   |                                                                                                    | 13                                  |                                 |                              |                  |

Klikom na Otvori platni promet ulazi se u modul Platnog prometa gdje se može dodatno uređivati nalog.

| lieferent n<br>Prus<br>Datum dospiy | alame :                         |                    |                 |                |            |                      |                       | C brail<br>C brail | C U donačej valuti<br>C U donačej valuti<br>C U stranej valuti | C Ngestradors value<br>Gonages value<br>C Product value<br>C Paders galax | (" Maj natur          |
|-------------------------------------|---------------------------------|--------------------|-----------------|----------------|------------|----------------------|-----------------------|--------------------|----------------------------------------------------------------|---------------------------------------------------------------------------|-----------------------|
| Detun de                            | egeća J<br>Administrator<br>Til | 3)<br>Tr           | [Ab             | nutrator<br>Ta | 31         | Ta fatire            | 1400 <u></u>          | •                  | 3 9                                                            | C for oper                                                                | 0.00                  |
| ta piedanje                         | # To raises                     | 🖌 tanes provillaga | Datus prosiluça | tress to plat  | are 14     | Con ration statistic | Desiration sinthfu    |                    |                                                                |                                                                           | In contract on second |
|                                     |                                 |                    | Ŀ               |                | 000.00 +78 | Res.                 | 9679 266000 112024020 | - Par pros         |                                                                |                                                                           |                       |
|                                     |                                 |                    | Þ               |                | 00,00 978  | 1054                 | 9679 246000 112024028 |                    | _                                                              |                                                                           |                       |

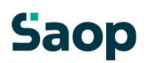